## **User Manual**

## **User Registration Guide**

## Steps to create user account:

- 1. Launch the below URL in browser: https://accountserve.fnf.com
- 2. Click on the 'New User? Register' link to navigate to the Create Account page.

| Account Serve x +                |                     | $\sim$ | -         | a x  |
|----------------------------------|---------------------|--------|-----------|------|
| ← → C  ⓐ accountserve-ga.fnf.com |                     | e ★    | * 🗆       |      |
|                                  | New User ? Register | Login  | Help Ceni | er - |
| Fidelity National Title Agency   |                     |        |           |      |
|                                  |                     |        |           |      |
|                                  |                     |        |           |      |

3. Enter your details in the Create Account page and click on 'Submit' button.

| Account Serv                             | e X               | +                     |   | ~ | - | C | þ   | ×  |
|------------------------------------------|-------------------|-----------------------|---|---|---|---|-----|----|
| $\leftarrow \  \   \rightarrow \  \   G$ | accountserve-qa.f | inf.com/CreateAccount | Ê | ☆ | * |   |     | :  |
|                                          |                   |                       |   |   |   |   | Log | in |
| Fide                                     | elity Nationa     | l Title Agency        |   |   |   |   |     |    |
|                                          | Create Accou      | nt                    |   |   |   |   |     |    |
|                                          | Loan Number *     | SSN/Tax ID * 🚯        |   |   |   |   |     |    |
|                                          | Name *            |                       |   |   |   |   |     |    |
|                                          | Email *           | Re-enter Email *      |   |   |   |   |     |    |
|                                          | Password * 3      | Re-enter Password *   |   |   |   |   |     |    |
|                                          |                   |                       |   |   |   |   |     |    |
|                                          | Submit            |                       |   |   |   |   |     |    |

## Note:

- Loan Number must be 14 digits
- SSN/Tax ID number must be 9 digits without dashes
- Name must be between 3 to 250 characters. Only characters, numbers, space, comma and & are allowed
- Password must be between 8 to 50 characters and must contain at least one Uppercase letter, Lowercase letter, Number, Special Character

4. Click on 'Continue' button to navigate back to Homepage.

| Account Serve                     | • × +                                 |                                                                                                |                     |        |  |   | ~ | -          | ٥   | ×    |
|-----------------------------------|---------------------------------------|------------------------------------------------------------------------------------------------|---------------------|--------|--|---|---|------------|-----|------|
| $\leftrightarrow$ $\rightarrow$ G | accountserve-qa.fnf.com/CreateAccount |                                                                                                |                     |        |  | È | ☆ | <b>*</b> E | 1 4 |      |
|                                   |                                       |                                                                                                |                     |        |  |   |   |            | Lo  | ogin |
| 🗿 Fide                            | lity National Title Agency            | Registration Complete                                                                          |                     | ×      |  |   |   |            |     |      |
| Create Account                    |                                       | A confirmation has been sent to your email address. Please continue to return to your account. |                     |        |  |   |   |            |     |      |
|                                   | Loan Number *                         |                                                                                                | Cor                 | ntinue |  |   | _ |            |     |      |
|                                   |                                       |                                                                                                |                     |        |  |   |   |            |     |      |
|                                   | Name *                                |                                                                                                |                     |        |  |   |   |            |     |      |
|                                   |                                       |                                                                                                |                     |        |  |   |   |            |     |      |
|                                   | Email *                               |                                                                                                | Re-enter Email *    |        |  |   |   |            |     |      |
|                                   |                                       |                                                                                                |                     |        |  |   |   |            |     |      |
|                                   | Password * 1                          |                                                                                                | Re-enter Password * |        |  |   |   |            |     |      |
|                                   |                                       |                                                                                                |                     |        |  |   |   |            |     |      |
|                                   | Submit                                |                                                                                                |                     |        |  |   |   |            |     |      |

5. Click on 'Login' link to proceed with login.

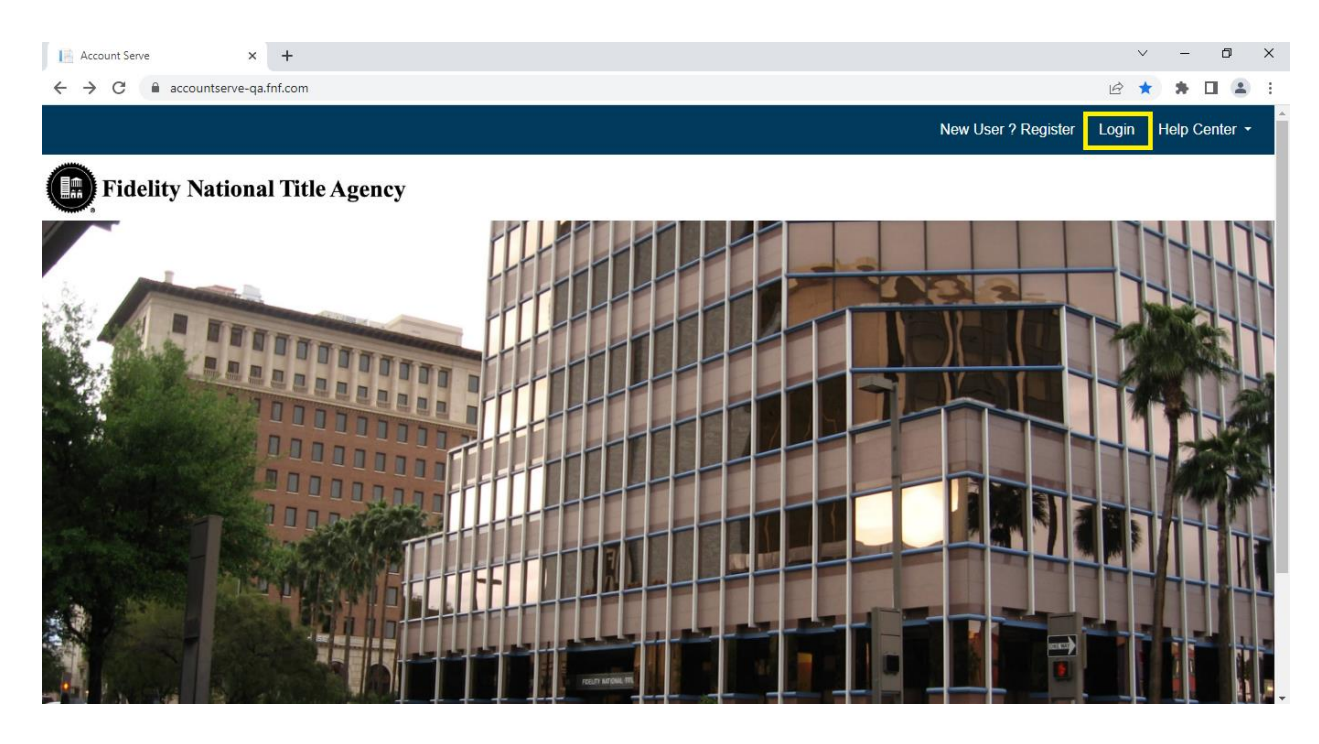